## Convidar alunos para Zappar/ ZapWork – v1

MaFEA – Making Future Education Accessible

PR2 – Guiding successful adoption

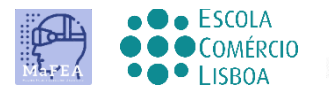

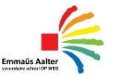

OMNIA

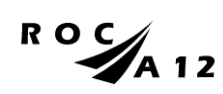

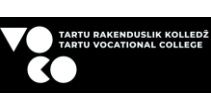

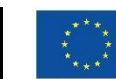

Funded by the European Union

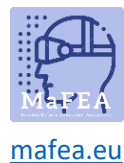

## Adicionar alunos

Para usar o Zappar em aulas pode fazer os seus próprios projetos e partilhá-los com os alunos, ou pode adicionar estudantes e deixá-los fazer um projeto. Os estudantes têm acesso limitado à ZapWorks, o que significa que só podem editar os seus próprios projetos.

Para adicionar os alunos, em primeiro lugar, escolha equipa do menu esquerdo.

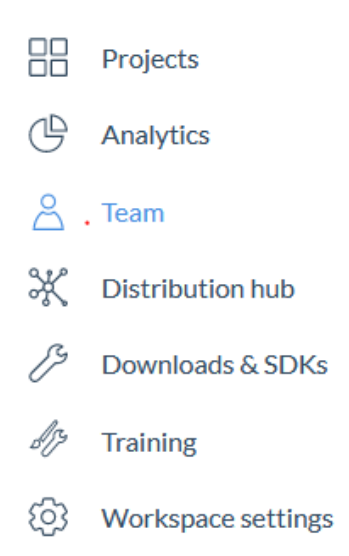

Agora, vê-se duas categorias: Educadores e Estudantes. Clique no + ao lado dos Estudantes.

| Students +                                              |       |                  |  |  |
|---------------------------------------------------------|-------|------------------|--|--|
| Name                                                    | Email | Permission level |  |  |
| -                                                       | -     |                  |  |  |
| Your workspace has 0/15 students. A <sup>+</sup> Invite |       |                  |  |  |

Uma janela abre-se, onde pode adicionar alunos por e-mail. Insira o endereço de e-mail de um aluno na primeira lacuna. Pode adicionar mais alunos quando clicar em **Adicionar outro**.

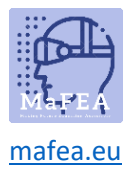

| Invite Students to the                |                 |  |
|---------------------------------------|-----------------|--|
| Emmaus Aalter secundaire              |                 |  |
| <b>school</b> team                    |                 |  |
| Your workspace has 0/15 active Studen | ts.             |  |
| Add email                             |                 |  |
|                                       |                 |  |
| Add email                             |                 |  |
|                                       | + Add another   |  |
| + Bulk invitations                    | Send invitation |  |
|                                       |                 |  |

Quando terminar de inserir todos os e-mails, clique em Enviar por email o artigo Erudico.

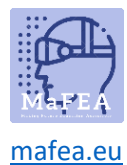

Também pode enviar **convites a granel**. Clique no convite a granel, e uma janela abre . Pode adicionar os alunos separando-os com escotões.

## Invite Students to the Emmaus Aalter secundaire school team

## Invite Students to the Emmaus Aalter secundaire school team

| Your workspace has 10/15 active Students. |                 | Your workspace has 10/15 active Students. |
|-------------------------------------------|-----------------|-------------------------------------------|
| 1                                         |                 | one@school.com X two@school.com X         |
|                                           |                 |                                           |
| + Add individually                        | Send invitation | + Add individually Send invitation        |

Quando terminar de inserir todos os e-mails, clique em Enviar por email o artigo Erudico.